## Cadastro de itens do Currículo Lattes vinculados ao IFCE

Ao atualizar o currículo lattes <u>https://lattes.cnpq.br/</u>, nas situações de cadastros em que solicitar a "instituição", deve seguir o seguinte procedimento:

1. Clicar na "lupa" para selecionar a instituição:

| Orientação e supe | ervisão em andamento                                                                                                    | ×  |
|-------------------|----------------------------------------------------------------------------------------------------|----|
| Dados Gerais      |                                                                                                    | •  |
| Detalhamento      | Tipo de orientação<br>(apenas para dissertação de mestrado e tese de doutorado)                                                     |    |
| Bolsa             | O Orientador principal O coorientador                                                                                               |    |
| Palavras-chave    | Nome do orientando                                                                                                    |    |
| Áreas             |                                                                                                    |    |
| Setores           | Clique na lupa para                                                                                                    | a  |
| Outras informaç   | Instituição Selecionar a                                                                                                    |    |
| Traduções         | Curso instituição                                                                                                    |    |
|                   | Engenharia de Telecomunicações                                                                                                    |    |
|                   | Bolsa                                                                                                    |    |
|                   | Com bolsa? Agência financiadora   Image: Sim Onão (CNPq) Conselho Nacional de Desenvolvimento Científico e Tecnológ Image: Sim Onão |    |
|                   | Palavras-chave                                                                                                    |    |
|                   |                                                                                                    | •  |
|                   | Salvar como Orientação Concluída 🛛 Salvar 🛛 🔀 Exclu                                                                                 | ir |

2. Quando carregar a tela abaixo, digite "ifce" ou "IFCE" e surgirá uma relação de cadastros relacionados ao Instituto Federal do Ceará:

| Instituições                                                                                                    | 🗵 o 📔 Educação e Popularização de C&T |
|----------------------------------------------------------------------------------------------------|---------------------------------------|
| Preencha o campo abaixo com Nome, Sigla ou parte do Nome da Instituição<br>Sociedade Científica e clique na imagem da lupa para pesquisar<br>lifce                                                                                                    |                                       |
| Resultado da Busca                                                                                                    |                                       |
| Para selecionar uma instituição, clique sobre o nome da mesma.<br>Instituição                                                                                                    | do)                                   |
| IFCE Campus Avançado Jaguaruana (CE)<br>Instituto Federal de Educação, Ciência e Tecnologia do Ceará (CE)<br>Institute Federal de Educação, Ciência e Tecnologia do Ceará (CE)                                                                                                    | ser selecionado este cadastro:        |
| Instituto Federal do Ceará (CE)<br>Instituto Federal do Ceará - Campus Acopient (CE)<br>Instituto Federal do Ceará - Campus Boa Viagem - IFCE/Boa Viagem (CE)<br>INSTITUTO FEDERAL DO CEARÁ - CAMPUS CAUCAIA (CE)<br>Instituto Federal do Ceará - Campus Morada Nova (CE)<br>Instituto Federal do Ceará - campus Pecém (CE)<br>Instituto Federal do Ceará - campus Tabuleiro do Norte (CE)<br>INSTITUTO FEDERAL DO CEARA - CAMPUS TIANGUA (CE)<br>INSTITUTO FEDERAL DO CEARA - CAMPUS TIANGUA (CE)<br>Instituto Federal do Ceará campus Canindé (CE)<br>Instituto Federal do Ceará campus Canindé (CE) | Ceará                                 |
| Instituição cadastrada "manualmente" em seu currículo                                                                                                    |                                       |
| Caso sua instituição não esteja na lista acima, certifique-se de que o nome, sigla or<br>parte do nome da instituição foram digitados corretamente. Caso não haja erro na                                                                                                    |                                       |
| Cadastrar nova instituiç                                                                                                    | ção                                   |

## 3. Deverá ser selecionada APENAS a opção "INSTITUTO FEDERAL DO CEARÁ (CE)"

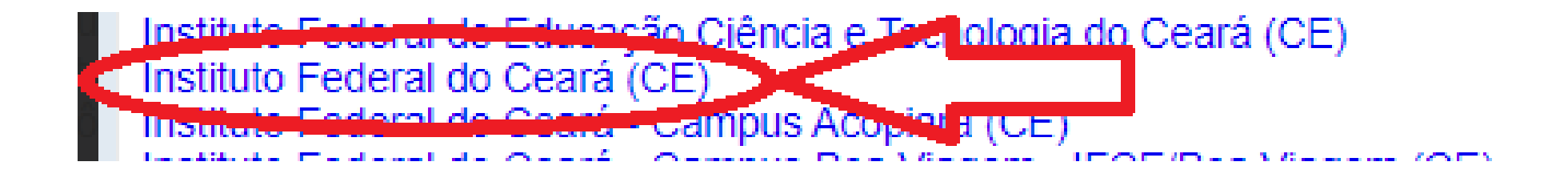

## Esse procedimento deve ser feito para que o Sistema SUAP identifique e vincule o item à instituição IFCE.

Atualização Manual do Currículo Lattes no SUAP

- O SUAP atualiza a base de servidores da Plataforma Lattes diariamente. Se houver necessidade de atualizar o currículo, você deve primeiro acessar a Plataforma Lattes do CNPq em <u>https://lattes.cnpq.br/</u>, fazer as atualizações e enviar ao CNPq. Após o envio deve-se checar a atualização da Plataforma Lattes, que pode demorar até 24h.
- Caso o (a) proponente queira ver a atualização em tempo real no SUAP, deverá então atualizar o currículo MANUALMENTE, seguindo o procedimento a seguir:

1. Após acessar o SUAP, entre na sua "área/perfil" no canto superior esquerdo:

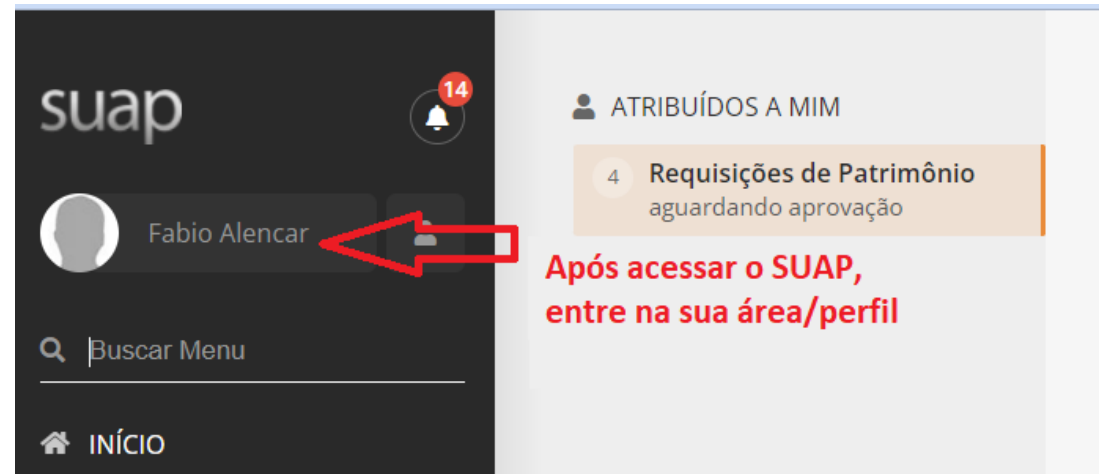

2. Ao carregar a nova página, clique em "outras opções" >> "Currículo Lattes":

| suap 🤔        | Ativo Tem impress | ão digital                                   | Clique em "outras opções" >><br>"Currículo Lattes" |                   |                              |                        |
|---------------|-------------------|----------------------------------------------|----------------------------------------------------|-------------------|------------------------------|------------------------|
| Fabio         | Fabio .           |                                              | 🗹 Editar 🗸 🔳 Imp                                   | portar Meus Dados | Dados do Professor           | i≡ Outras Opções ➤     |
| O Busser Menu |                   |                                              |                                                    |                   |                              | Alterar Foto           |
|               |                   | Nemalisuel                                   | E mail Institucionali                              | -                 | mail CLADE.                  | Currículo Lattes       |
| 希 ινίζιο      |                   | Nome Osual.                                  | E-mail institucional:                              |                   | -mail SIAPE.                 | Grupos                 |
|               |                   | E-mail Secundário para Recuperação de Senha: | E-mail para Notificações:                          | E                 | -mail Google Sala de Aula 🝞: | Histórico em<br>Grupos |
|               |                   |                                              |                                                    |                   |                              | <u> </u>               |

3. Ao carregar a nova página, clique em "Atualizar Currículo":

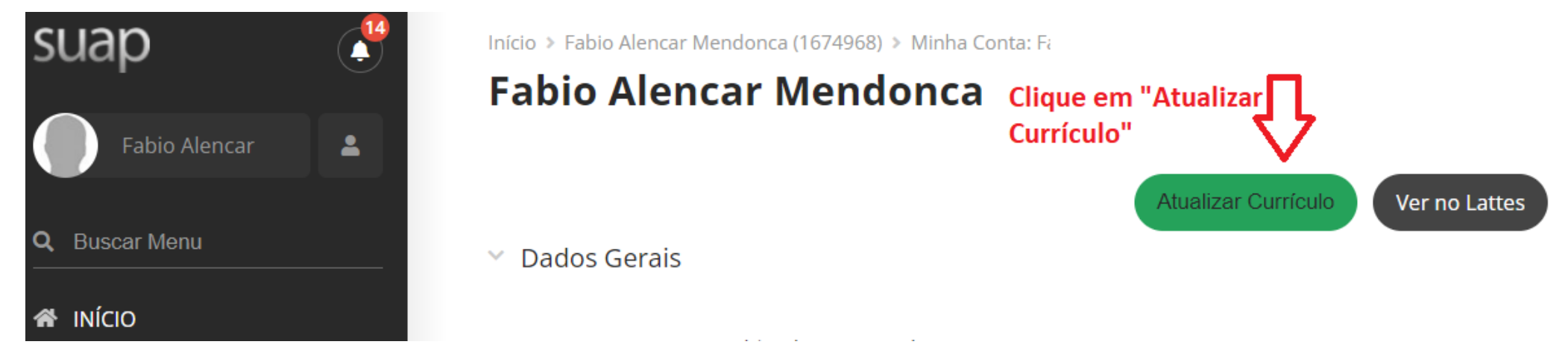

4. Aguarde a mensagem de atualização do currículo, acompanhe o campo "atualizado em" e compare com a atualização feita no Currículo Lattes do CNPq:

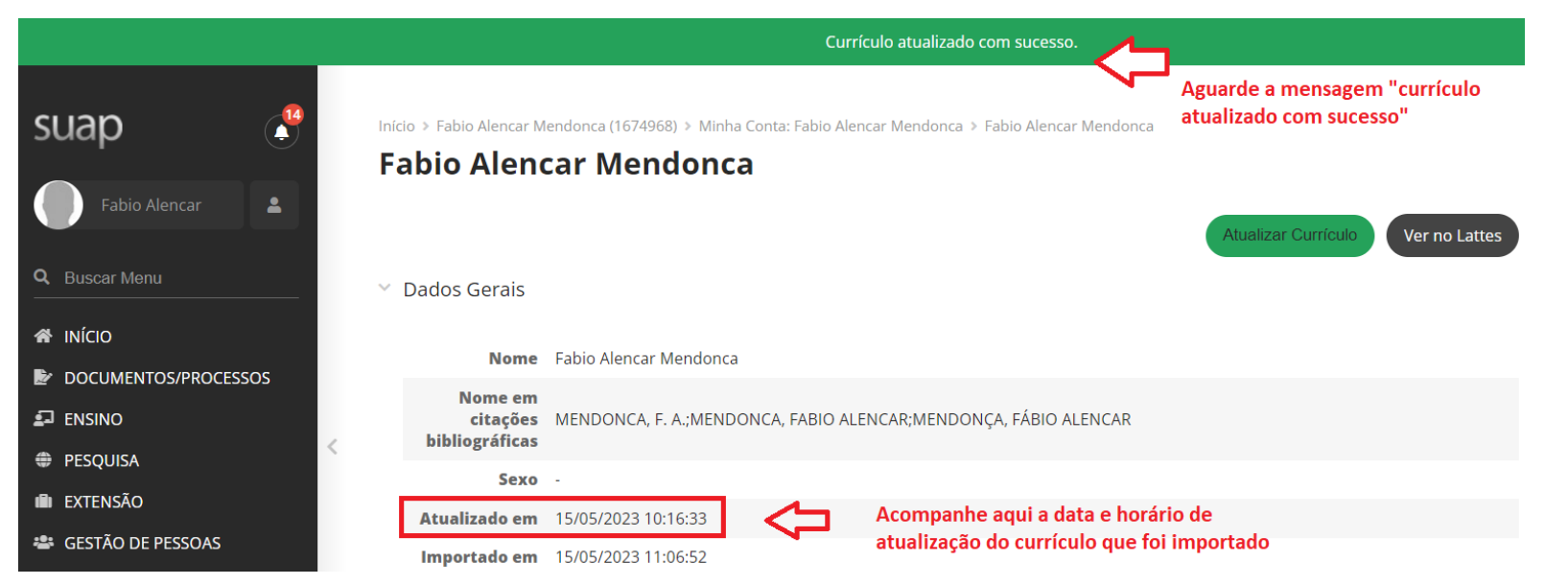